## New User Validation

The new UCC system requires a valid email address for each user. To make sure there is one, an email validation process is required before a user is allowed to log in. When a new user security account is added to the UCC system, a message is generated to the email address connected to the account. This email includes instructions for successful completion of the process, as well as links to follow.

Note: Throughout the process, click on OK as prompted by system messages.

1. Go to your email inbox and open up the email sent to you from the UCC system.

The first link in the email includes a control number used by the system for validation. Depending on your email client, the control number may be partially cut off of the address. If this is the case, you will want to use the second link that does not contain the control number.

Click on one of the links, preferably the one with the complete control number.

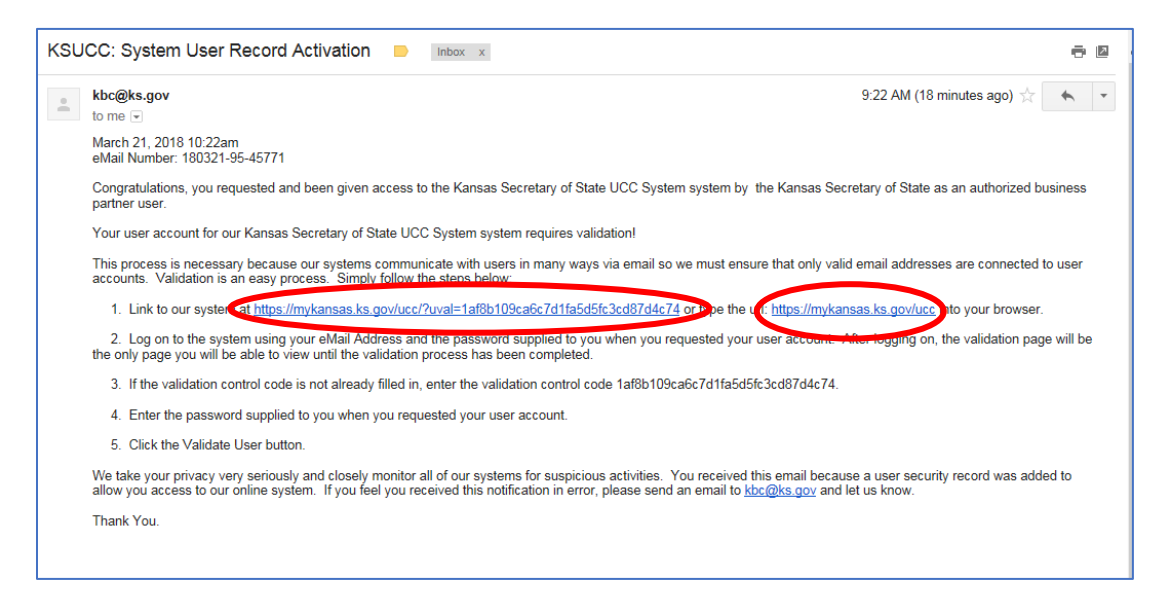

2. Enter your email address and the temporary password that was provided to you and click on Log In.

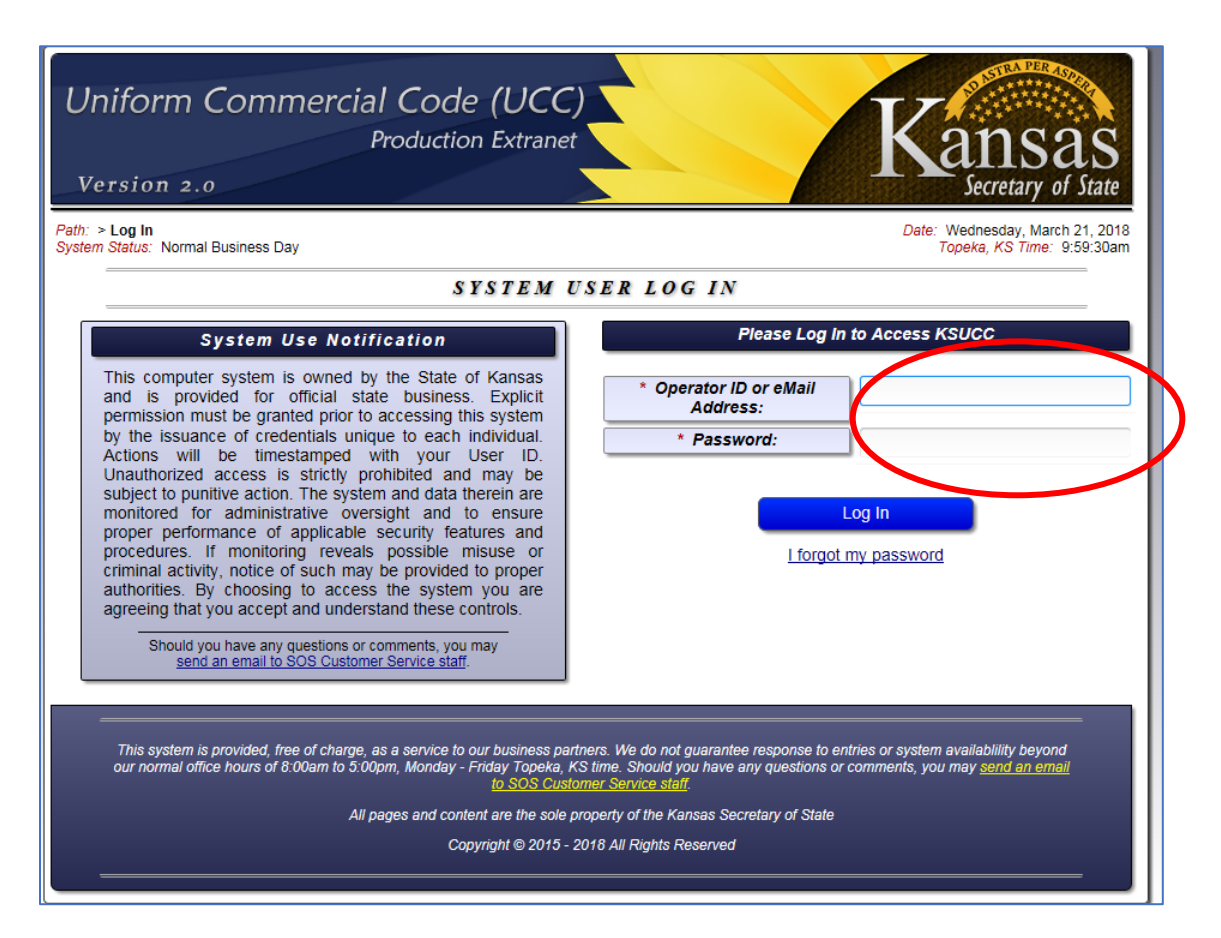

3. Click on the OK button.

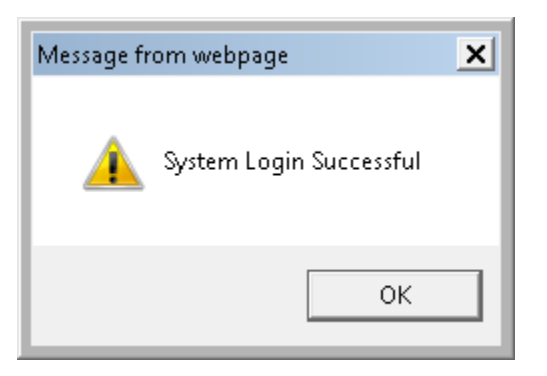

4. Close the System Notice box.

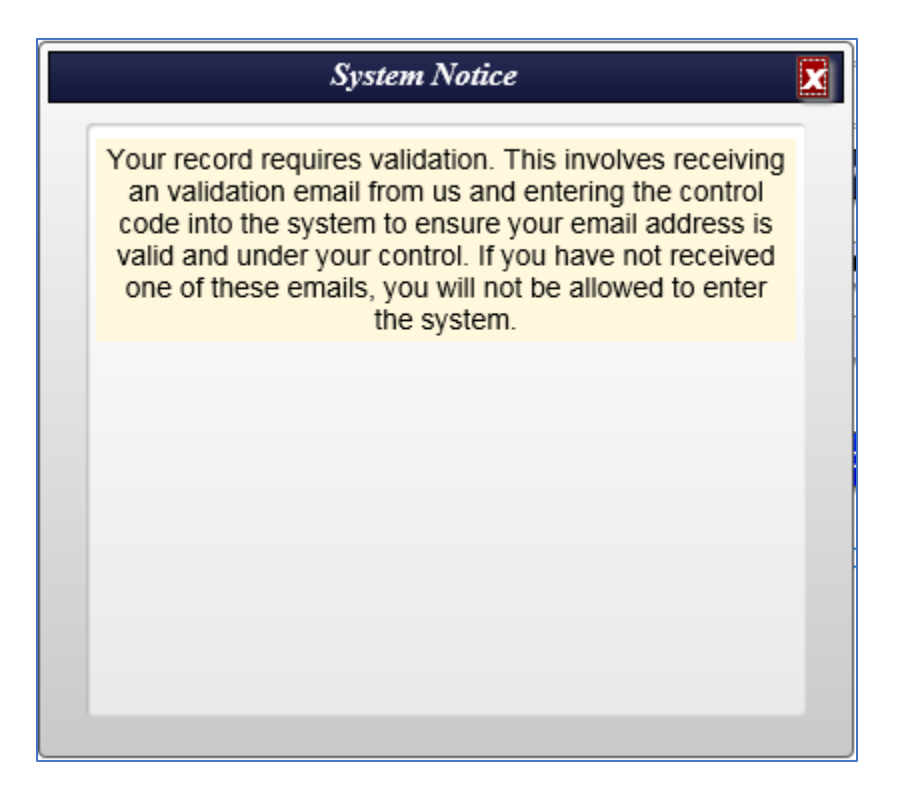

5. If you were able to use the first link, the control number will already be filled in for you. If not, you will want to highlight and copy the control number from the validation email and paste it in the top field on the page. Enter the temporary password and click on the Validate Account button.

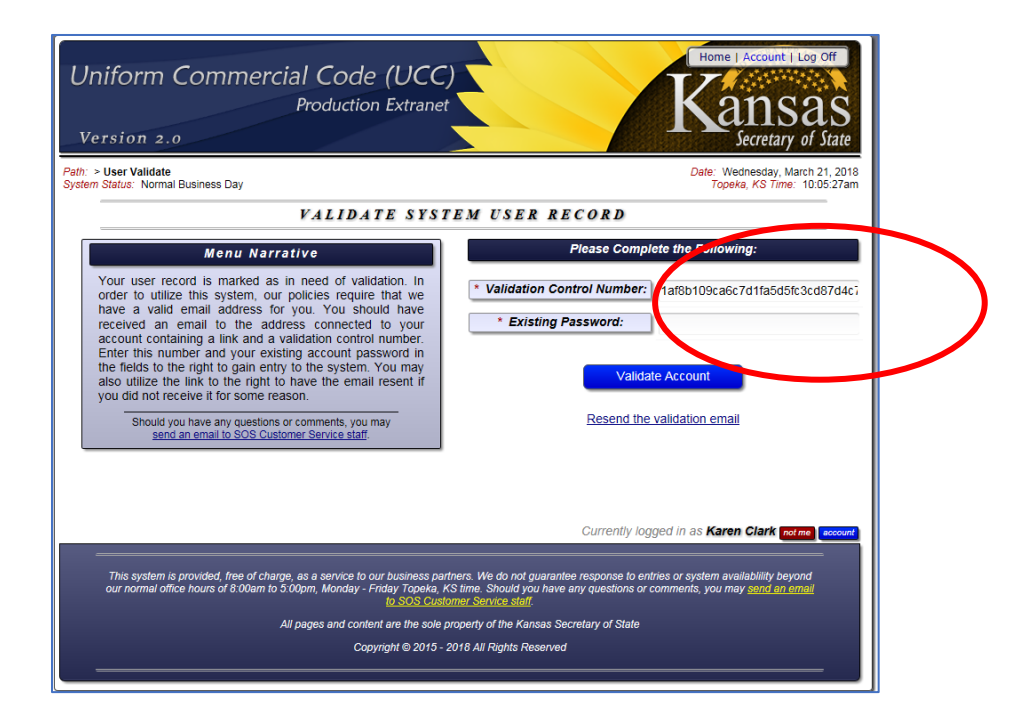

6. You will receive a message that your account has been successfully validated. Click on the OK button and then close the System Notice box.

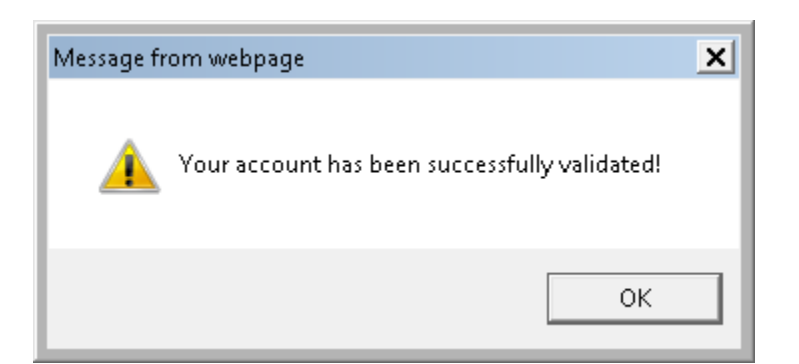

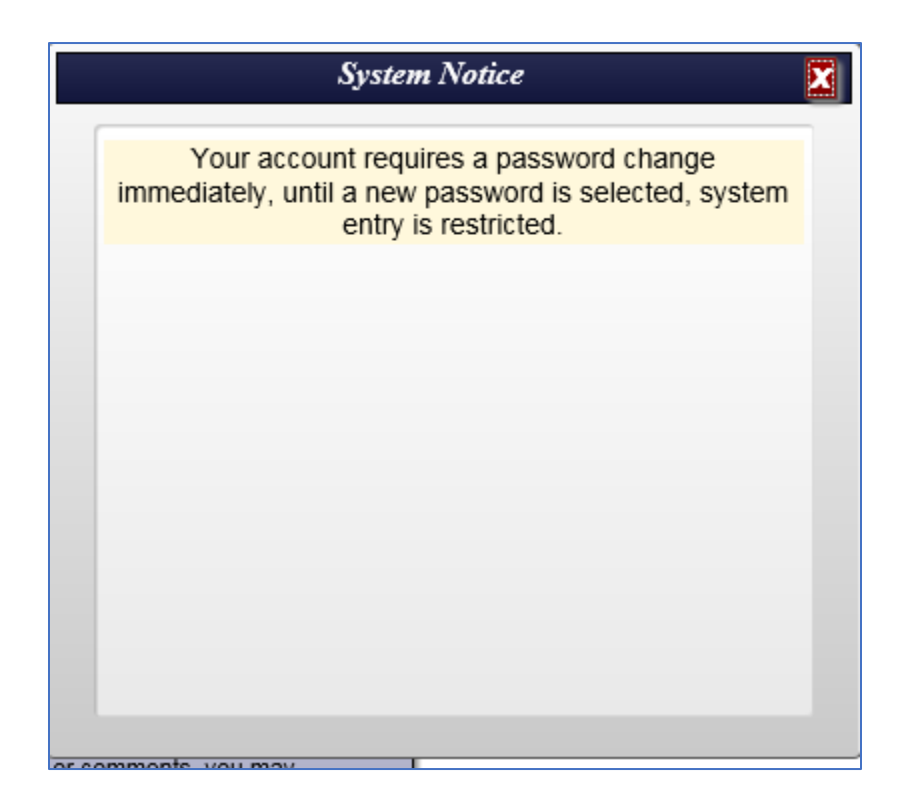

7. Enter the temporary password in the Current Password field. Enter a new password in the New Password field, click on the Verify button and enter it again. Click on the blue Change Password button that appears after entering the password twice.

If you receive the following message, click on the OK button.

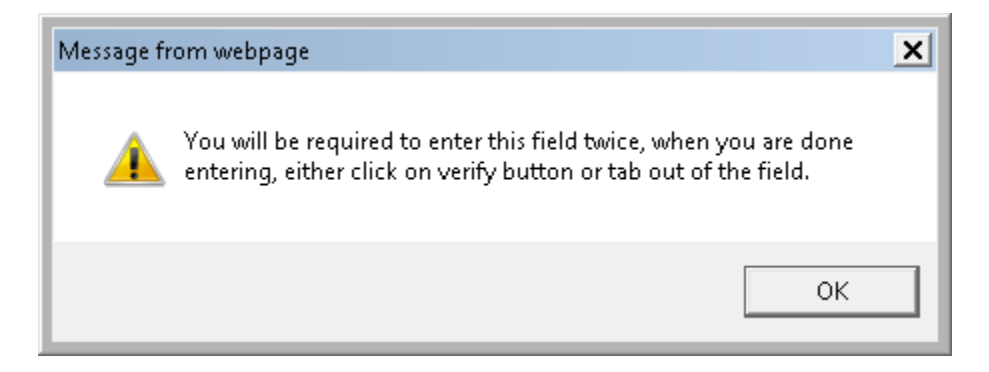

Note: The password rules are listed on the password change page.

| Uniform Commercial Code (UCC)<br>Production Extranet<br>Version 2.0                                                                                                    |                                                                                                    |  |
|----------------------------------------------------------------------------------------------------|----------------------------------------------------------------------------------------------------|--|
| ath: <u>Home</u> > <u>User Profile</u> > <b>Password Update</b><br><i>ystem Status</i> : Normal Business Day                                                                                                    | Date: Wednesday, March 21, 2018<br>Topeka, KS Time: 10:09:09am                                                                                                    |  |
| SYSTEM USER PASSWORD CHANGE REQUIRED                                                                                                    |                                                                                                    |  |
| Con         System User Password. The password you choose MUST meet the following criteria to be considered valid:         - Passwords may contain spaces but do not have to         - Passwords may contain spaces but do not have to         - Passwords may contain spaces but do not have to         - Passwords MUST be ensitive         - Passwords MUST be between 8 and 60 characters in length, inclusive         - Passwords MUST be significantly different than your operator ID and previous password         - Passwords MUST be significantly different than your operator ID and previous password         - Passwords MUST be used more than one time during any 12 month period         - Passwords MUST NOT be used more than one time during any 12 month period         - Passwords MUST we see done than one time during any 12 month period         - Passwords MUST to the following 5 criteria:         - At least one upper case letter       - At least one upper case letter         - At least one of the special characters ~!@#\$\$       %A%??+=         - 15 characters or more in length       -         - Should you have any questions or comments, you may send an email to SOS Customer Service staff. | plete All of the Following and Click "Change Foreword"<br>Button Below Form  Current Password:  the password currently connected to your user<br>account  New Password:  Verify server password that meets or exceeds  the policy the left |  |
| Return to System Main M<br>Return to System User #95                                                                                                    | enu<br>Profile                                                                                                    |  |
|                                                                                                    | Currently logged in as Karen Clark not me eccount                                                                                                    |  |
| This system is provided, free of charge, as a service to our business partners. We do not guarantee response to entries or system availability beyond our normal office hours of 8:00am to 5:00pm, Monday - Friday Topeka, KS time. Should you have any questions or comments, you may <u>send an emeil</u> to SOS Customer Service staff.                                                                                                    |                                                                                                    |  |
| All pages and content are the sole property of the Kansas Secretary of State Copyright © 2015 - 2018 All Rights Reserved                                                                                                    |                                                                                                    |  |

8. Close the System Notice box.

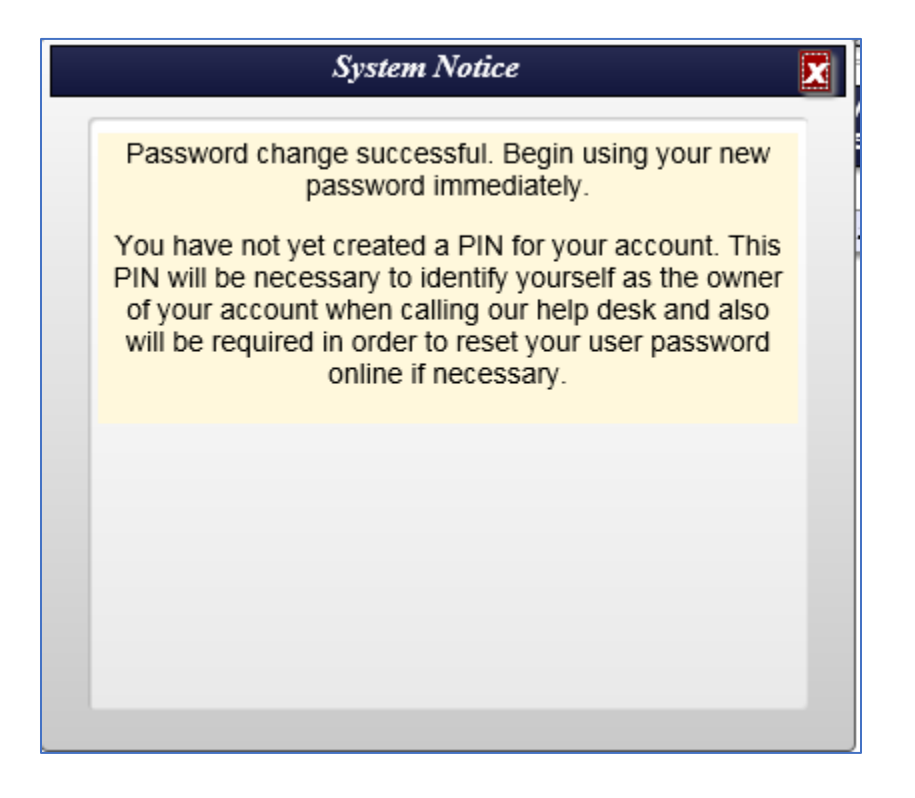

9. Create a PIN for your account. The PIN must be between 4 and 10 alpha-numeric characters consisting of numeric digits 0 through 9 and letters only. You will need your PIN to reset your password or to contact the Kansas Secretary of State's Office regarding questions about your account. Keep your PIN in a safe place.

Enter your PIN, click on the Verify button, and enter it again. Click on the Create PIN button.

If you receive the following message, click on the OK button.

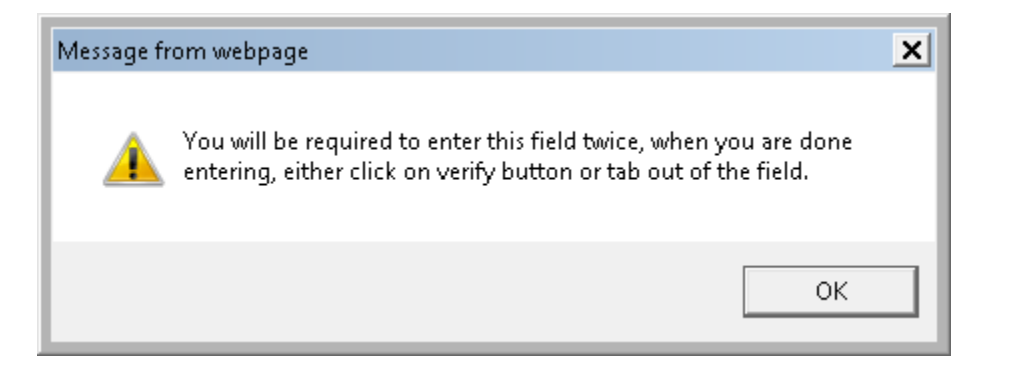

| Uniform Commercial Code (UCC<br>Production Extrane<br>Version 2.0<br>Path: Home »User Profile » Create A Pin<br>System Status: Normal Business Day                                                                                                    | Home   Account   Log Off<br>Kansas<br>Secretary of State                                                                                                    |  |
|----------------------------------------------------------------------------------------------------|----------------------------------------------------------------------------------------------------|--|
| USER PASSWORD RESET PIN CREATION REQUIRED                                                                                                    |                                                                                                    |  |
| User Password Reset Pin Creation Required<br>This page provides you with the ability to create a PIN for<br>your user account. Creation of this PIN is required before<br>you will be allowed further user of the system. Once<br>created, write your PIN down someplace safe as you will<br>need your PIN if you need to call our help desk to identify<br>yourself as your account owner. You will also need your<br>PIN if you ever forget your password and need to reset it<br>online.<br>Your PIN must be between 4 and 10 alpha-numeric<br>characters consisting of numeric digits 0 through 9 and<br>letters only.<br>Should you have any questions or comments, you may<br>send an email to SOS Customer Service staff. | Complete All of the Following and Click "Create PIN" Button<br>Below Form  * User Password Reset Pin:  If you need to reset with password or contact our<br>bornepisce asfe |  |
| Return to System Main Menu<br>Return to System User #95 Profile                                                                                                    |                                                                                                    |  |
| Currently logged in as Karen Clark not me account<br>This system is provided, free of charge, as a service to our business partners. We do not guarantee response to entries or system availability beyond<br>our normal office hours of 8.00am to 5:00pm, Monday - Friday Topeka, KS time. Should you have any questions or comments, you may <u>send an email</u><br>to SOS Customer Service staff.<br>All pages and content are the sole property of the Kansas Secretary of State<br>Copyright © 2015 - 2018 All Rights Reserved                                                                                                    |                                                                                                    |  |

10. Close the System Notice box.

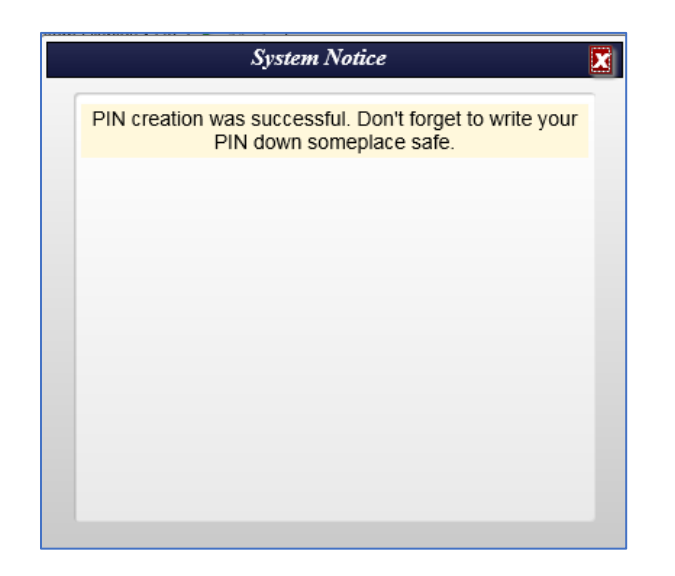

11. The Main Menu will then be displayed and you may begin using the system.

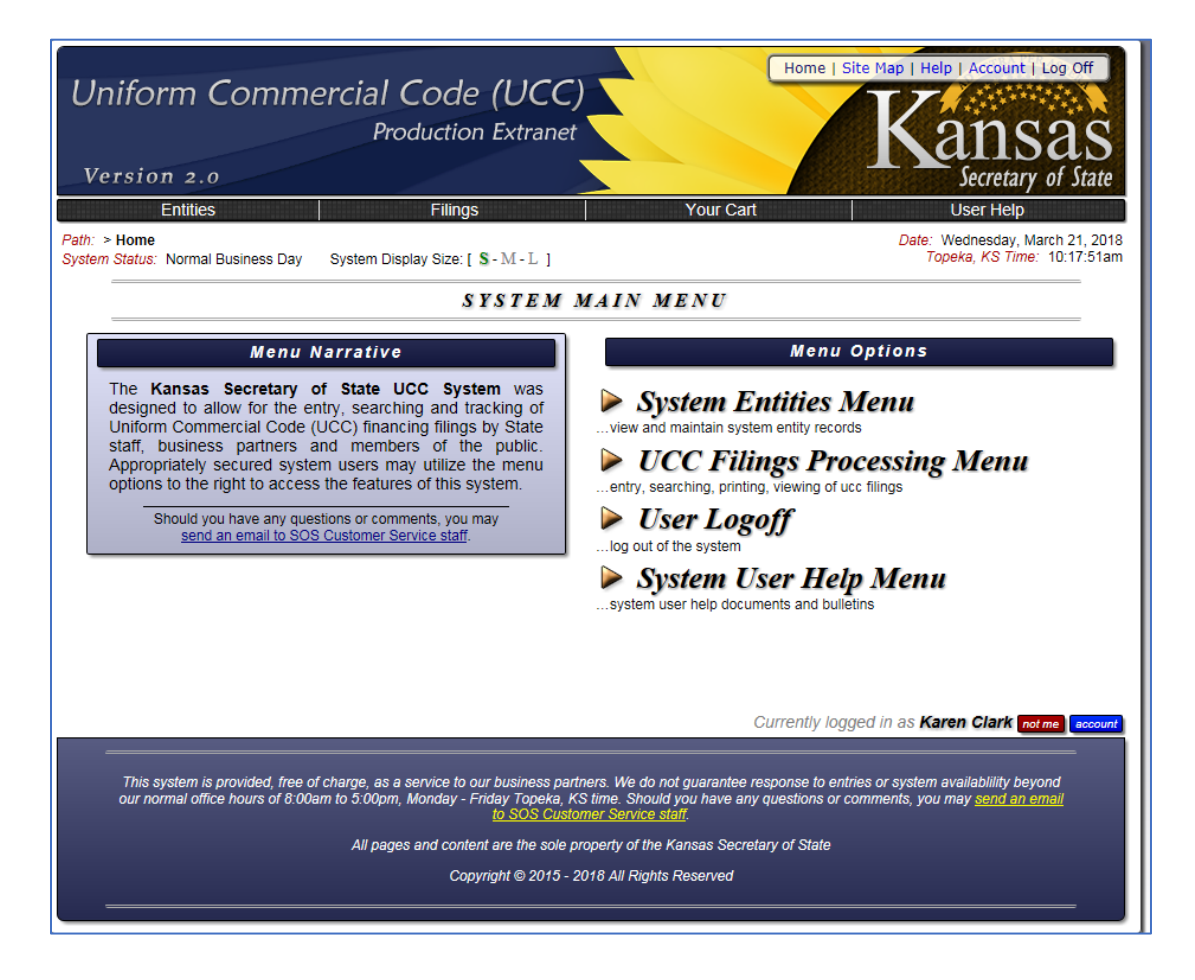